## Обновление торгового терминала NetInvestor Professional

1. Сохранить архив с обновлением программы «NetInvestor», который расположен в сети интернет по адресу: <u>http://abr.ru/corp/operations-market/broking/</u>, нажав на иконку «Обновление NetInvostor»

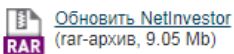

(гаг-архив, 9.05 мb) указав удобное для вас место (например, диск – C:\ либо на «Рабочий стол»);

2. Распаковать (извлечь) из архива обновление программы на диск C:\ в папку «NIPRO» (Лля обновления, программа ИТС - NetInvestor должна быть закрыта):

| для обнобления, программи                         | nic nemicision o | элэкти обтто зикро              |
|---------------------------------------------------|------------------|---------------------------------|
| 🔁 Путь и параметры извлечения                     |                  | ? X                             |
| Общие Дополнительно                               |                  |                                 |
| Путь для извлечения (если не существует, то будет | создан):         | Показать                        |
| C: WIPRO                                          |                  | <ul> <li>Новая папка</li> </ul> |
| Режим обновления                                  |                  |                                 |
| Извлечь с заменой файлов                          | Config           |                                 |
| Извлечь с обновлением файлов                      | 😟 🚹 data         |                                 |
| Обновить только существующие файлы                | 🕀 🕕 downloads    |                                 |

Запустить обновление - файл с именем - «NIPro\_upgrade» 🧟 NIPro\_upgrade в папке «NIPRO»

3. Появится такое окно:

| 💹 Обновление про | граммы NetInvestor Professional.                               |            | X |
|------------------|----------------------------------------------------------------|------------|---|
|                  | Нажмите Install для обновления APM пользовател<br>NetInvestor. | пя системы | 4 |
|                  | Destination folder<br>C:WIPRO 🗸 v<br>nstallation progress      | Browse     |   |
|                  | Install                                                        | Cancel     |   |

- Папка для установки обновления: C:\NIPRO (по умолчанию); Вы можете указать место расположения на вашем персональном компьютере папки «NIPRO» и один раз нажать левой клавишей мыши на «Instal»;
- 5. Обновление программы завершено;

| 5. Запустить «Net                                                                                                    | Investor» - файл с имен                             | ем «nipro» пipro                |                |        |
|----------------------------------------------------------------------------------------------------|-----------------------------------------------------|---------------------------------|----------------|--------|
| A Description of the local division of the local division of the l | and a                                               |                                 |                | x      |
| 🔾 🗢 📕 компьют                                                                                                    | тер 🕨 Локальный диск (С:) 🕨 NIPRO                   | → ✓ ✓                           | 20             | Q      |
| Упорядочить 🔻 🖬 С                                                                                                    | Открыть Новая папка                                 |                                 | := 🗸 📋         | 0      |
| 🔆 Избранное                                                                                                    | Имя                                                 | Дата изменения                  | Тип            | Разм ^ |
| 🚺 Загрузки                                                                                                    | Ni3DGraph.dll                                       | 14.05.2009 11:36                | Расширение при |        |
| 🕮 Недавние места                                                                                                    | NiDdi.dll                                           | 09.08.2004 18:36                | Расширение при |        |
| 📃 Рабочий стол –                                                                                                    | nipro nipro                                         | 17.12.2013 17:53                | Приложение     | 14     |
|                                                                                                    | NiSec.DII                                           | 11.07.2008 16:38                | Расширение при | -      |
| 门 Библиотеки                                                                                                    | NiSecMP.dll                                         | 13.12.2011 15:44                | Расширение при | =      |
| 🛃 Видео                                                                                                    | 🚳 nisecure.dll                                      | 11.06.2001 13:49                | Расширение при |        |
| 📄 Документы                                                                                                    | NiSecureCAPI.dll                                    | 16.05.2002 17:10                | Расширение при |        |
| 📔 Изображения                                                                                                    | NiUpdater.dll                                       | 12.11.2010 11:11                | Расширение при | +      |
| 🚽 Музыка .                                                                                                    | ▼ 【                                                 | III                             |                | P.     |
| пірго Д<br>Приложение                                                                                                    | Дата изменения: 17.12.2013 17:53<br>Размер: 13.8 МБ | Дата создания: 27.02.2014 14:55 |                |        |

7. Версию установленной (обновленной) программы «NetInvestor» можно посмотреть в левом верхнем углу, пример- v2.0.48.2322 x32

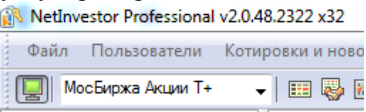